# How to install DOR DOGNE Nintendo Switch

Shinking an allen

LIMANIMATION

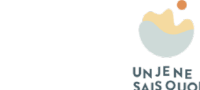

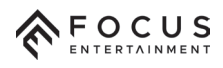

# NINTENDO SWITCH

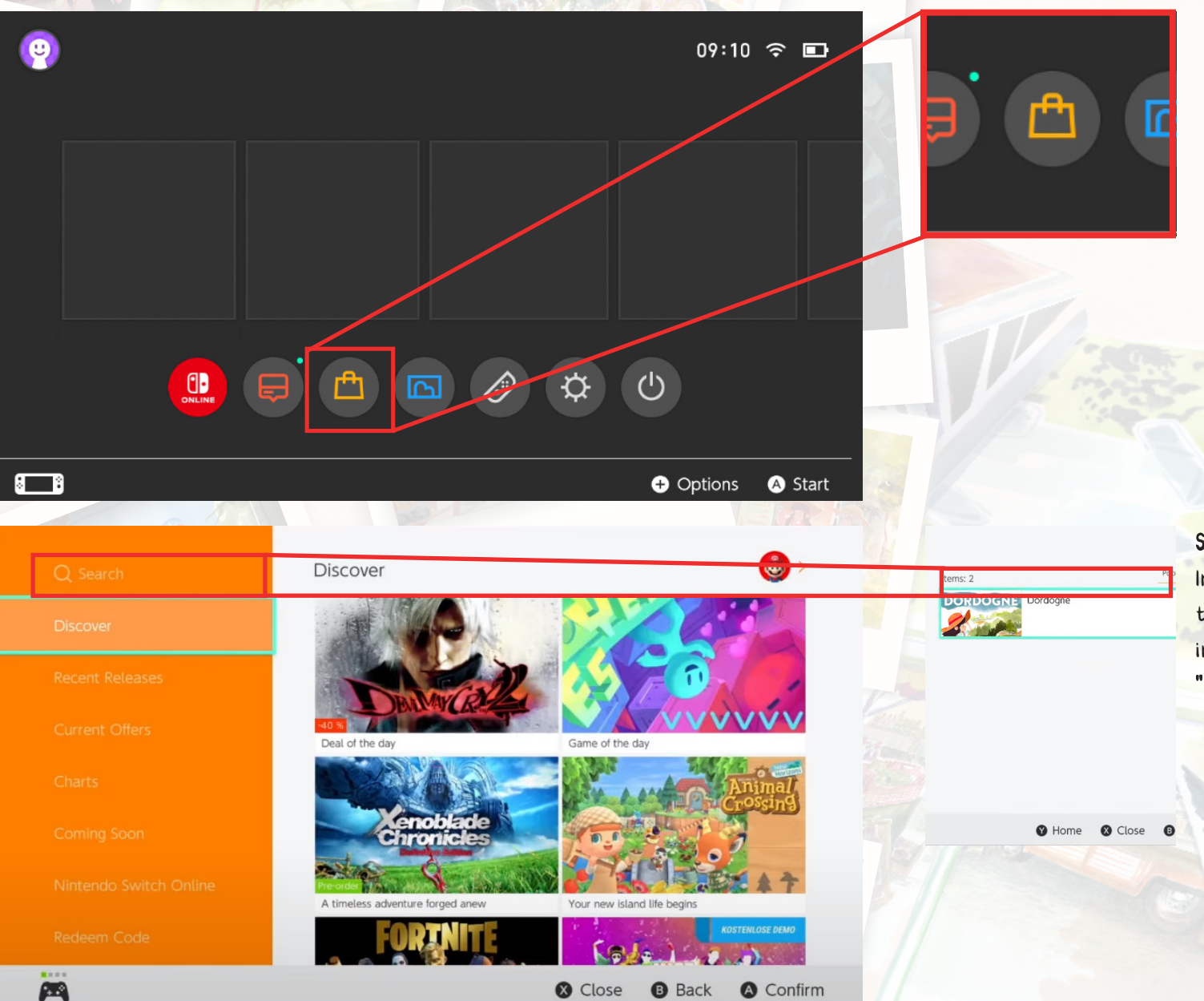

#### Accessing the eShop:

Turn on your Nintendo Switch by pressing the **power button**.

On the **home screen**, select the "**eShop**" icon (represented by an **orange icon with a shopping bag**).

Searching for the game "Dordogne": In the "Games" section, you can search for the "Dordogne" game that you want to install. Use the search bar and type "Dordogne" to find it quickly.

### NINTENDO SWITCH

Dordogne

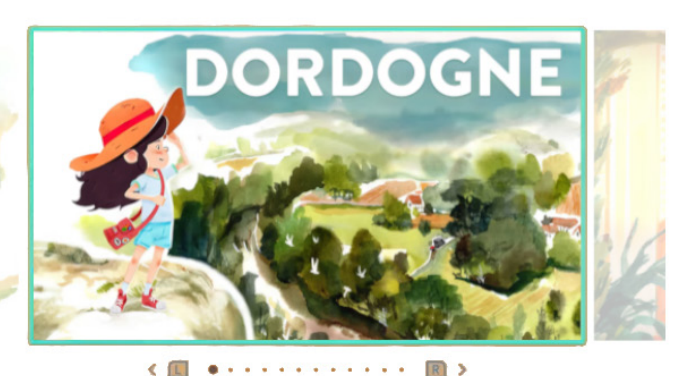

19.99€

Proceed to Purchase

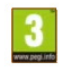

Purchasing the game "Dordogne": To buy the "Dordogne" game, select the "Proceed to purchase" button and confirm your purchase. You may need to enter payment information if you have not already set up a payment method in your Nintendo account.

Immerse yourself in a unique narrative experience, embarking on a vibrant journey that will awaken your senses and evoke warm memories.

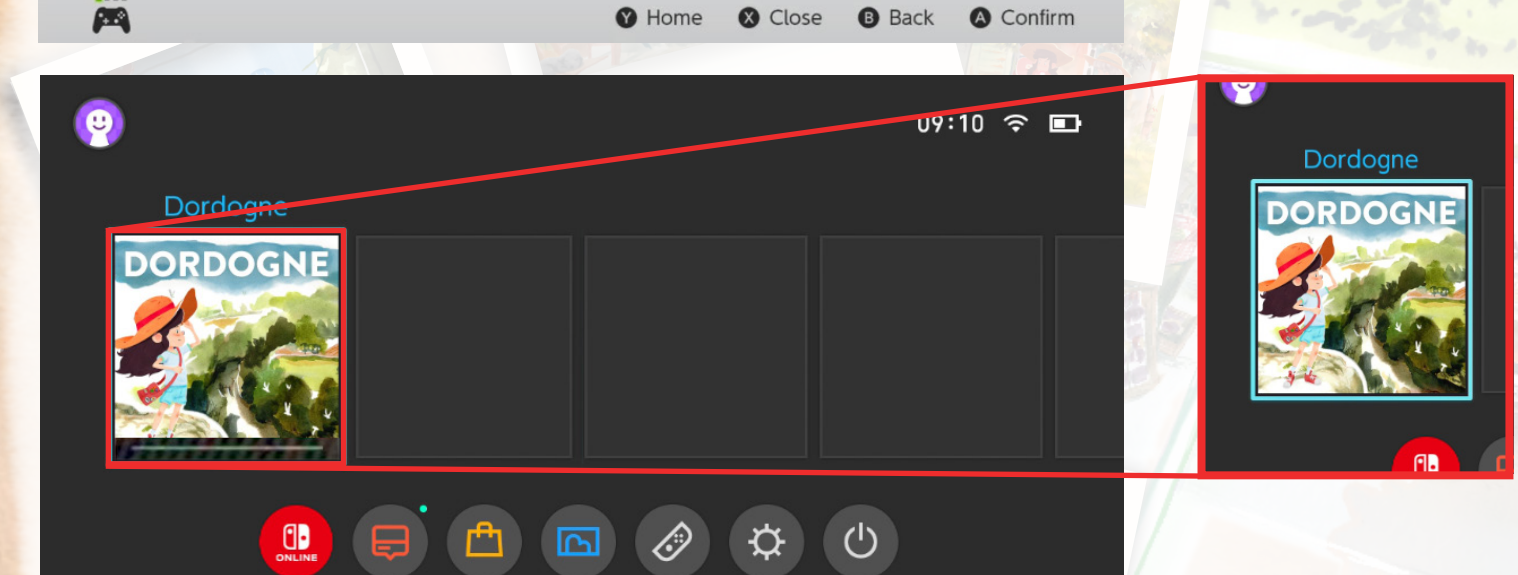

Downloading the game "Dordogne": Once the purchase is confirmed, "Dordogne" will begin downloading automatically to your Nintendo Switch. Make sure your console is connected to the internet and has sufficient storage space.

6 T R

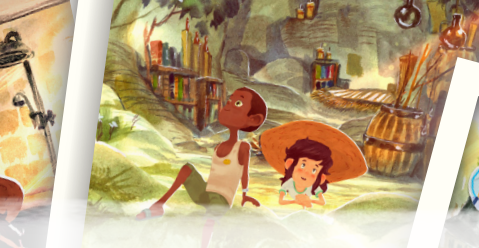

## NINTENDO SWITCH

09:10 奈 🖬

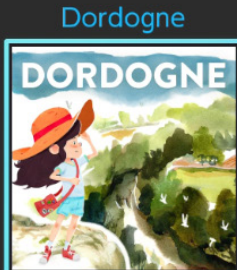

: : + Options A Start

Playing the game "Dordogne": Once the installation is complete, "Dordogne" will appear on your Nintendo Switch's home screen. Select the "Dordogne" game icon and enjoy your new adventure! If a problem persists, you can find assistance on this internet page: https://support.focus-entmt.com/hc/enus/categories/16000265371665-Dordogne